# Asynchronous Serial Interfaces and the Internet of Things

Lecture 12

Josh Brake Harvey Mudd College

#### Outline

- Serial Interfaces pt. 2 the Universal Synchronous/Asynchronous Receiver Transmitter
- General Internet Architecture
  - Protocol layers
  - Browsing the Web
  - HTTP Commands and Format
  - HTML Hypertext Markup Language
- ESP8266
  - Overview
  - Lab 7 Webserver Code
  - Basic workflow for whole system

## **Learning Objectives**

By the end of this lecture you should be able to...

- Articulate the differences and tradeoffs between a synchronous serial link (e.g., SPI) and an asynchronous serial link.
- Use the USART peripheral on the MCU to print to the terminal window
- Write a basic HTML webpage
- Explain the basic operating principles of an HTTP webserver

# Universal Synchronous/Asynchronous Receiver Transmitter (USART)

## What if we don't want a shared clock?

We must...

- Agree on shared data rate
- Sample the incoming data stream at higher frequency to synchronize the input data stream with the reading circuitry
- Add additional bits at the beginning and end of the transmission to signal the bounds of the transmission

Q: What are some downsides of an asynchronous serial interface as compared to a synchronous one?

• Reduced

(typically 8x-16x overhead from sampling)

• Wasted in each transmission

#### **USART Data Frame**

4 components

- 1. Start bit: always logical 0
- 2. Data bits: 5-9 bits of data
- 3. Parity bit: Option bit with parity of data (i.e., even or odd. Simple error checking)
- 4. Stop bit(s): 1-2 bits. Always logical 1.

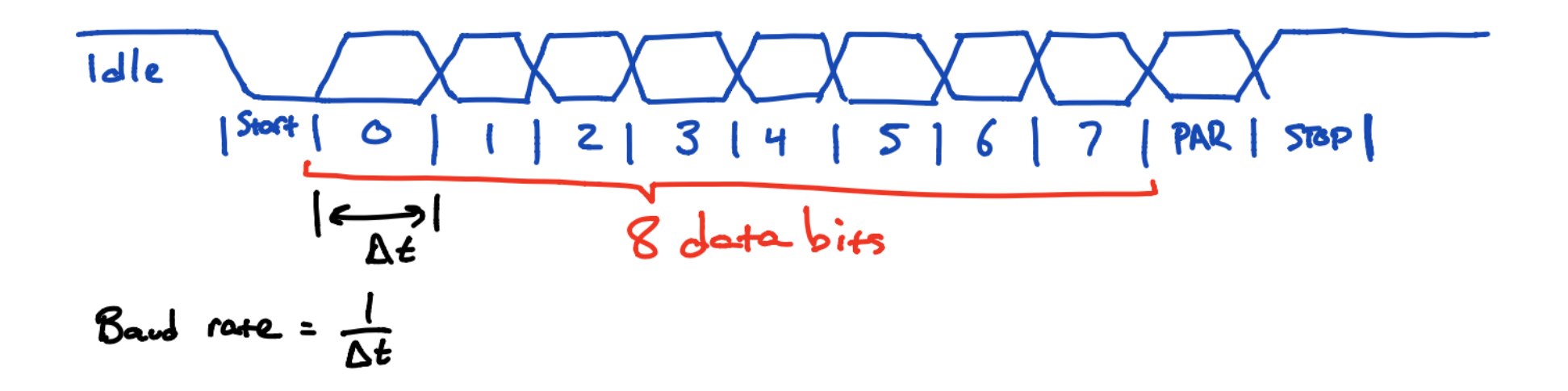

#### STM32L432KC USART

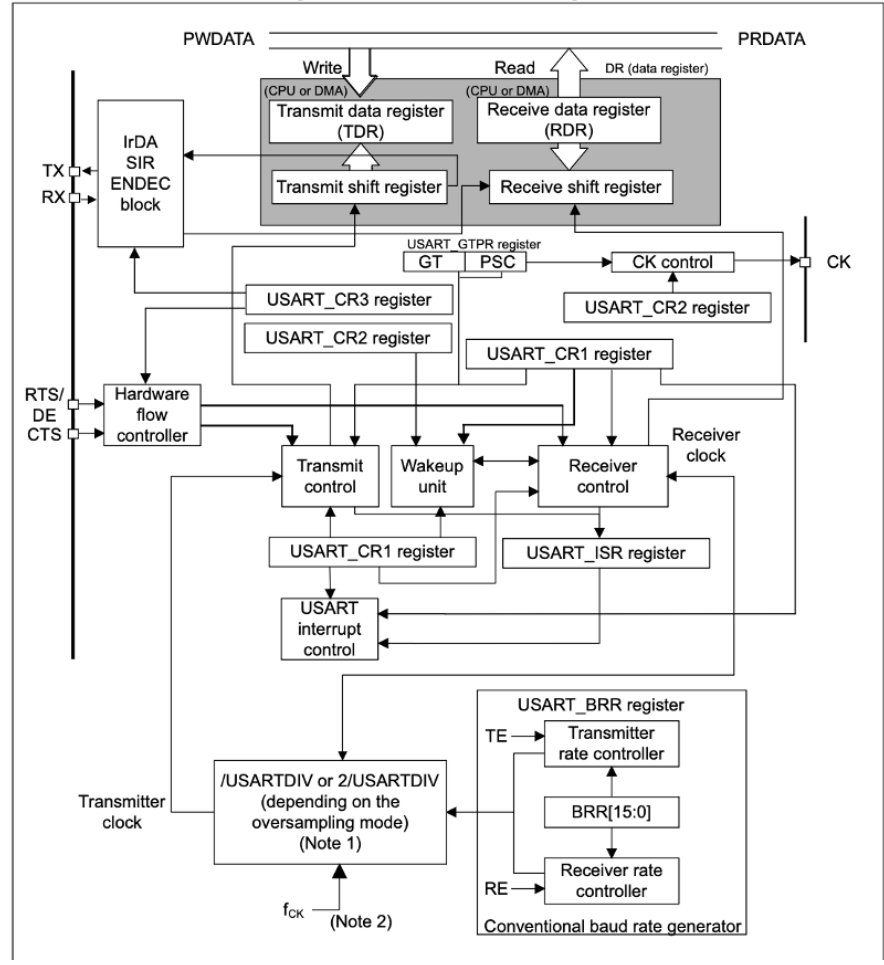

Figure 382. USART block diagram

#### **Data Registers**

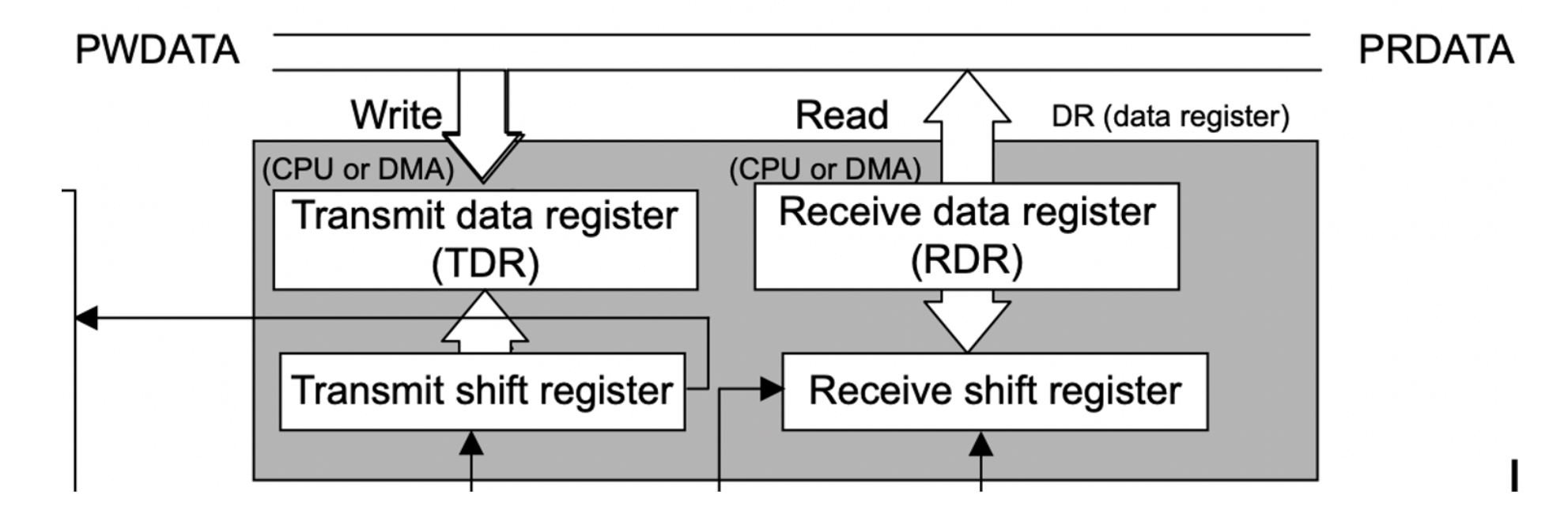

RM0394 p. 1198

#### Pins

- TX transmitted data out from USART
- RX received data in to USART
- CK (optional) clock output for synchronous mode
- RTS Request To Send indicates the USART is ready to receive data (when low)
- CTS Clear To Send block data transmission at the end of the current transfer when high

#### Data framing

#### Data framing

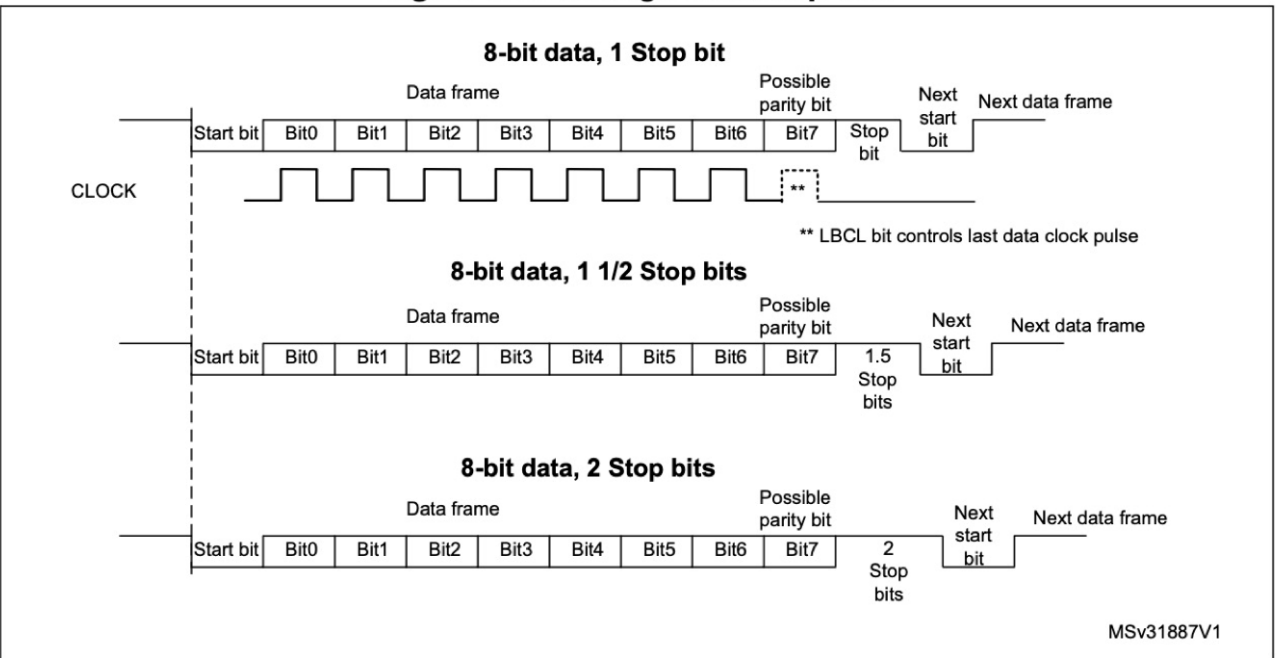

Figure 384. Configurable stop bits

RM0394 p. 1202

9

## **Error Flags**

- Overrun new byte in the before the old one was read out
- Frame didn't get the we expected
- Parity calculated doesn't match

#### Receiver

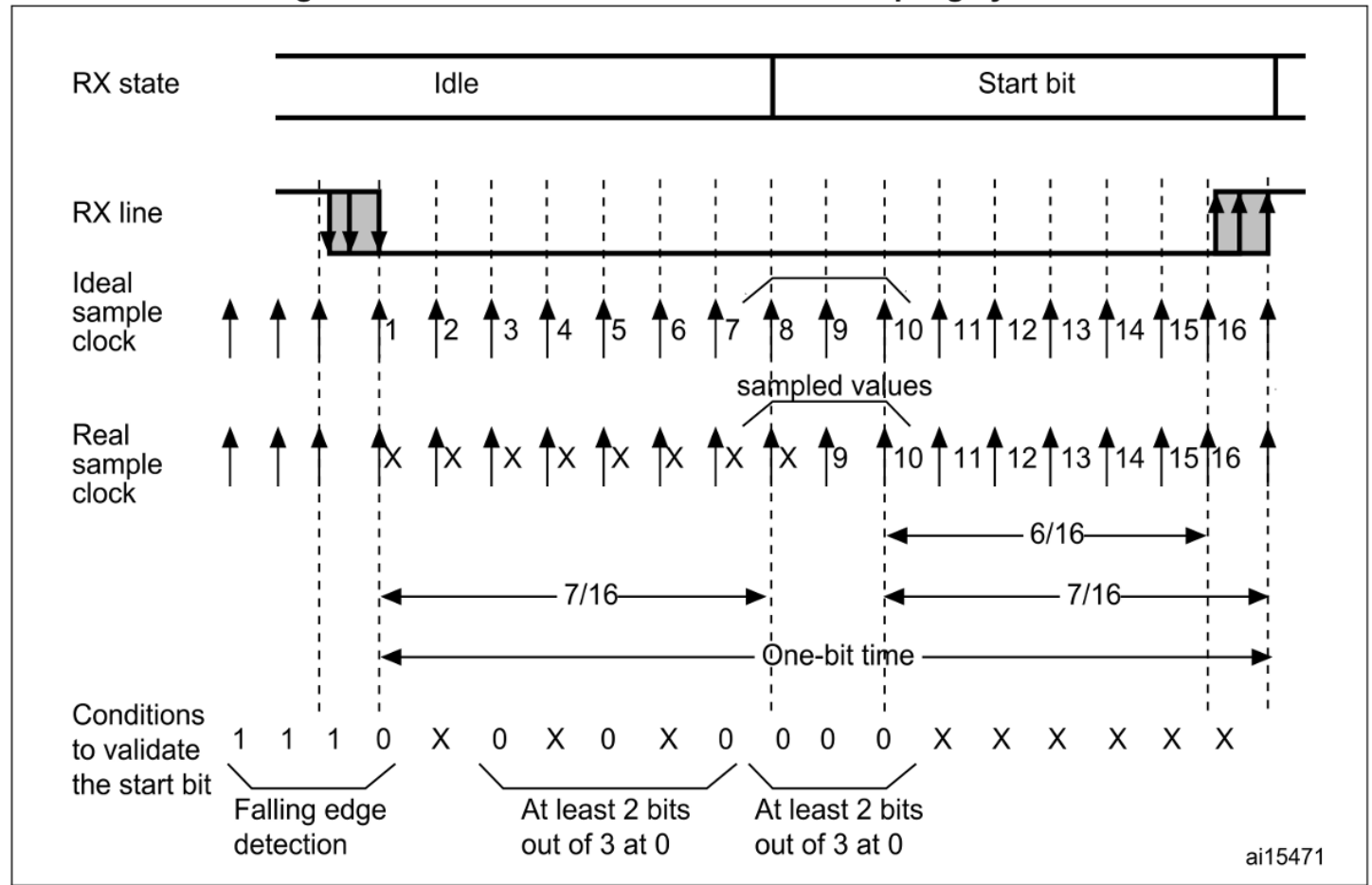

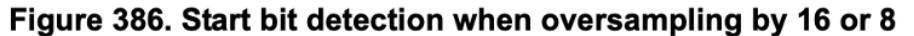

#### USART registers: Interrupt and Status Register (ISR)

UART Status Register

- TXE transmit data register empty (0 if data is not transferred to the shift register, 1 if it is)
- TC transmission complete flag
- RXNE read data register not empty (0 if data has not been received, 1 if it is ready to be read)
- FE framing error
- PE parity error

#### 38.8.8 Interrupt and status register (USART\_ISR)

Address offset: 0x1C

Reset value: 0x0200 00C0

| 31   | 30   | 29   | 28   | 27   | 26   | 25    | 24   | 23   | 22    | 21    | 20   | 19  | 18   | 17  | 16   |
|------|------|------|------|------|------|-------|------|------|-------|-------|------|-----|------|-----|------|
| Res. | Res. | Res. | Res. | Res. | Res. | TCBGT | Res. | Res. | REACK | TEACK | WUF  | RWU | SBKF | CMF | BUSY |
|      |      |      |      |      |      | r     |      |      | r     | r     | r    | r   | r    | r   | r    |
| 15   | 14   | 13   | 12   | 11   | 10   | 9     | 8    | 7    | 6     | 5     | 4    | 3   | 2    | 1   | 0    |
| ABRF | ABRE | Res. | EOBF | RTOF | CTS  | CTSIF | LBDF | TXE  | TC    | RXNE  | IDLE | ORE | NF   | FE  | PE   |
| r    | r    |      | r    | r    | r    | r     | r    | r    | r     | r     | r    | r   | r    | r   | r    |

## **USART registers: Data Register**

- Used for both reads and writes
- Max 9-bit data value DR [8:0]

#### **USART registers: Baud Rate Register**

#### 38.8.4 Baud rate register (USART\_BRR)

This register can only be written when the USART is disabled (UE=0). It may be automatically updated by hardware in auto baud rate detection mode.

Address offset: 0x0C

Reset value: 0x0000 0000

| 31   | 30   | 29   | 28   | 27   | 26   | 25   | 24   | 23     | 22   | 21   | 20   | 19   | 18   | 17   | 16   |
|------|------|------|------|------|------|------|------|--------|------|------|------|------|------|------|------|
| Res. | Res. | Res. | Res. | Res. | Res. | Res. | Res. | Res.   | Res. | Res. | Res. | Res. | Res. | Res. | Res. |
|      |      |      |      |      |      |      |      |        |      |      |      |      |      |      |      |
| 15   | . 14 | 13   | 12   | 11   | 10   | 9    | 8    | 7      | 6    | 5    | 4    | 3    | 2    | 1    | 0    |
|      |      |      |      |      |      |      | BRR  | [15:0] |      |      |      |      |      |      |      |
| rw   | rw   | rw   | rw   | rw   | rw   | rw   | rw   | rw     | rw   | rw   | rw   | rw   | rw   | rw   | rw   |

Bits 31:16 Reserved, must be kept at reset value.

Bits 15:4 BRR[15:4]

BRR[15:4] = USARTDIV[15:4]

Bits 3:0 BRR[3:0]

When OVER8 = 0, BRR[3:0] = USARTDIV[3:0]. When OVER8 = 1: BRR[2:0] = USARTDIV[3:0] shifted 1 bit to the right. BRR[3] must be kept cleared.

### **USART registers: Control register 1**

- M: word length 8 or 9 data bits
- PCE: parity control enable
- TE: transmitter enable
- RE: receiver enable

#### **USART registers: Control register 2**

- **STOP**: 2-bit field, number of stop bits (0.5, 1, or 2)
- Various clock control (if using in synchronous mode)

#### 38.8.2 Control register 2 (USART\_CR2)

Address offset: 0x04

Reset value: 0x0000 0000

| 31   | 30    | 29    | 28     | 27    | 26   | 25    | 24   | 23    | 22    | 21      | 20    | 19           | 18      | 17    | 16    |
|------|-------|-------|--------|-------|------|-------|------|-------|-------|---------|-------|--------------|---------|-------|-------|
|      | ADD   | [7:4] |        |       | ADD  | [3:0] |      | RTOEN | ABRM  | OD[1:0] | ABREN | MSBFI<br>RST | DATAINV | TXINV | RXINV |
| rw   | rw    | rw    | rw     | rw    | rw   | rw    | rw   | rw    | rw    | rw      | rw    | rw           | rw      | rw    | rw    |
| 15   | 14    | 13    | 12     | 11    | 10   | 9     | 8    | 7     | 6     | 5       | 4     | 3            | 2       | 1     | 0     |
| SWAP | LINEN | STO   | P[1:0] | CLKEN | CPOL | CPHA  | LBCL | Res.  | LBDIE | LBDL    | ADDM7 | Res.         | Res.    | Res.  | Res.  |
| rw   | rw    | rw    | rw     | rw    | rw   | rw    | rw   |       | rw    | rw      | rw    |              |         |       |       |

#### **Character Reception**

1. Program the M bit in USART\_CR1 to define word length

- 2. Program the sampling rate (x8 or x16) in USART\_CR1
- 3. Program the number of stop bits in USART\_CR2
- 4. (optional): Enable DMA
- 5. Select the desired baud rate in USART\_BRR
- 6. Enable the USART with UE=1 in USART\_CR1
- 7. Set the RE bit in USART\_CR1

Wait for RXNE bit to go from 0 (no data received) to 1 (data received). Then, read out the data from the data register

#### **USART Instances**

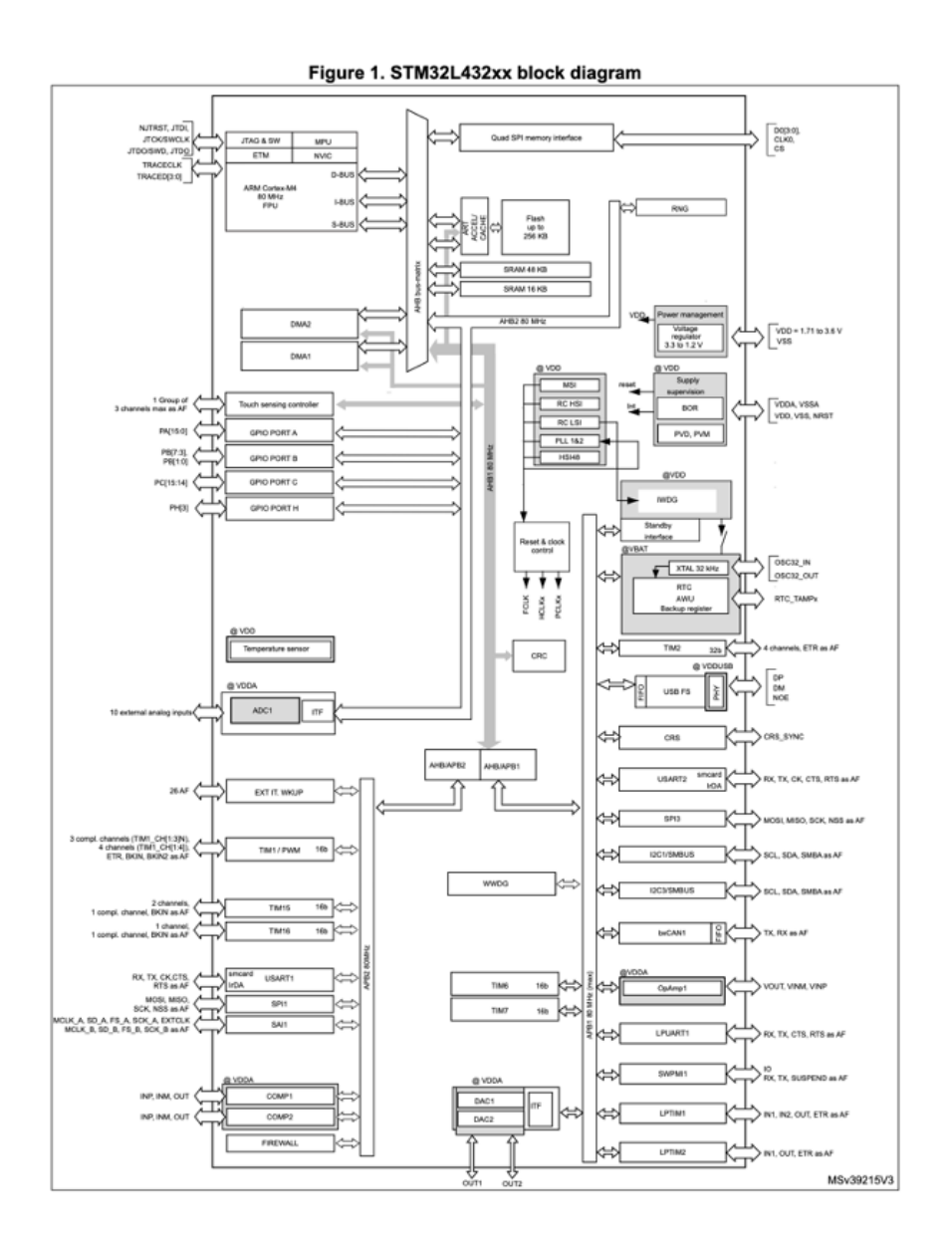

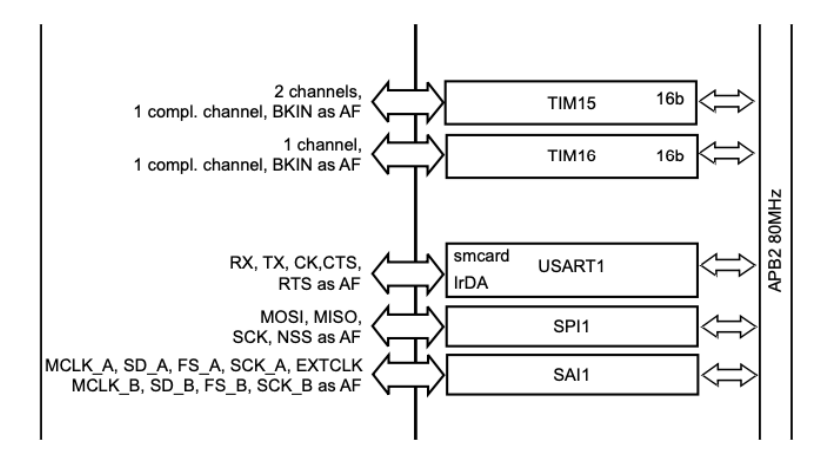

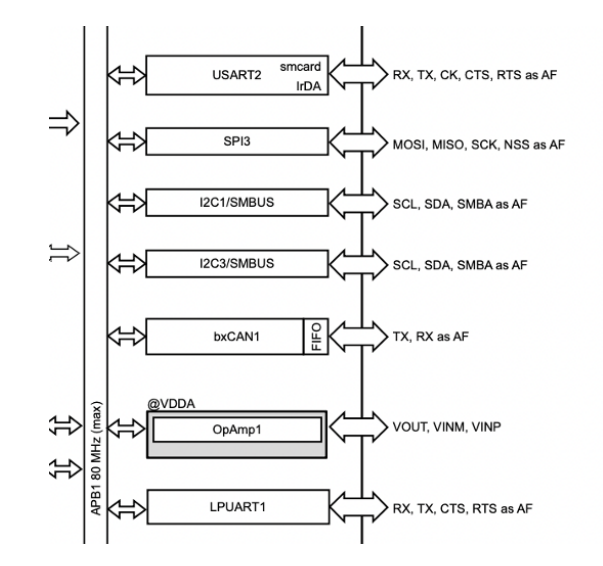

# **USART** Activity

## Activity

Configure the USART as an UART to transmit serial data

- Read user manual and develop a bullet list outline of how to configure the peripheral
- Write USART library
- Finish STM32L432KC\_USART.h and STM32L432KC\_USART.c.
- Configure in common 8N1 mode
  - 8 data bits
  - No parity bit
  - 1 stop bit
  - Operate at 9600 baud (9.6 Kbps)
  - UART is configured to use the HSI which is 16 MHz.
- Use simple main function to transmit a string of your choice over the UART.

#### **Bits to configure**

#### 38.8.1 Control register 1 (USART\_CR1)

Address offset: 0x00

Reset value: 0x0000 0000

| 31    | 30   | 29   | 28 | 27    | 26    | 25 | 24   | 23       | 22   | 21     | 20     | 19 | 18       | 17   | 16 |
|-------|------|------|----|-------|-------|----|------|----------|------|--------|--------|----|----------|------|----|
| Res.  | Res. | Res. | M1 | EOBIE | RTOIE |    |      | DEAT[4:0 | ]    |        |        | I  | DEDT[4:0 | ]    |    |
|       |      |      | rw | rw    | rw    | rw | rw   | rw       | rw   | rw     | rw     | rw | rw       | rw   | rw |
| 15    | 14   | 13   | 12 | 11    | 10    | 9  | 8    | 7        | 6    | 5      | 4      | 3  | 2        | 1    | 0  |
| OVER8 | CMIE | MME  | M0 | WAKE  | PCE   | PS | PEIE | TXEIE    | TCIE | RXNEIE | IDLEIE | TE | RE       | UESM | UE |
| rw    | rw   | rw   | rw | rw    | rw    | rw | rw   | rw       | rw   | rw     | rw     | rw | rw       | rw   | rw |

#### • UE: USART Enable

- M: Word Length
- OVER8: Oversampling mode
- TE: Transmitter Enable
- RE: Receiver Enable (In CR2)
- STOP: Number of stop bits

#### Setup

- Download source code from GitHub
- Create new SEGGER project
- Configure serial monitor to read at 9600 baud

|        |      |            |                      | 14610 1017 110 | inate ranetter | /              |           |           |                              |
|--------|------|------------|----------------------|----------------|----------------|----------------|-----------|-----------|------------------------------|
|        |      | AF0        | AF1                  | AF2            | AF3            | AF4            | AF5       | AF6       | AF7                          |
| P      | ort  | SYS_AF     | TIM1/TIM2/<br>LPTIM1 | TIM1/TIM2      | USART2         | 12C1/12C2/12C3 | SPI1/SPI2 | SPI3      | USART1/<br>USART2/<br>USART3 |
|        | PA0  | -          | TIM2_CH1             | -              | -              | -              | -         | -         | USART2_CTS                   |
|        | PA1  | -          | TIM2_CH2             | -              | -              | I2C1_SMBA      | SPI1_SCK  | -         | USART2_RTS_<br>DE            |
|        | PA2  | -          | TIM2_CH3             | -              | -              | -              | -         | -         | USART2_TX                    |
|        | PA3  | -          | TIM2_CH4             | -              | -              | -              | -         | -         | USART2_RX                    |
|        | PA4  | -          | -                    | -              | -              | -              | SPI1_NSS  | SPI3_NSS  | USART2_CK                    |
|        | PA5  | -          | TIM2_CH1             | TIM2_ETR       | -              | -              | SPI1_SCK  | -         | -                            |
|        | PA6  | -          | TIM1_BKIN            | -              | -              | -              | SPI1_MISO | COMP1_OUT | USART3_CTS                   |
|        | PA7  | -          | TIM1_CH1N            | -              | -              | I2C3_SCL       | SPI1_MOSI | -         | -                            |
| Port A | PA8  | мсо        | TIM1_CH1             | -              | -              | -              | -         | -         | USART1_CK                    |
|        | PA9  | -          | TIM1_CH2             | -              | -              | I2C1_SCL       | -         | -         | USART1_TX                    |
|        | PA10 | -          | TIM1_CH3             | -              | -              | I2C1_SDA       | -         | -         | USART1_RX                    |
|        | PA11 | -          | TIM1_CH4             | TIM1_BKIN2     | -              | -              | SPI1_MISO | COMP1_OUT | USART1_CTS                   |
|        | PA12 | -          | TIM1_ETR             | -              | -              | -              | SPI1_MOSI | -         | USART1_RTS_<br>DE            |
|        | PA13 | JTMS-SWDIO | IR_OUT               | -              | -              | -              | -         | -         | -                            |
|        | PA14 | JTCK-SWCLK | LPTIM1_OUT           | -              | -              | I2C1_SMBA      | -         | -         | -                            |
|        | PA15 | JTDI       | TIM2_CH1             | TIM2_ETR       | USART2_RX      | -              | SPI1_NSS  | SPI3_NSS  | USART3_RTS_<br>DE            |

Table 15. Alternate function AF0 to AF7<sup>(1)</sup>

#### USART2 Wiring on Nucleo-32

#### 6.9 USART virtual communication

Thanks to SB2 and SB3, the USART interface of STM32 available on PA2 (TX) and PA15 (RX), can be connected to ST-LINK/V2-1. When USART is not used it is possible to use PA2 as Arduino Nano A7. Refer to *Table 7*.

| Bridge      | State <sup>(1)</sup> | Description                                                                                                    |
|-------------|----------------------|----------------------------------------------------------------------------------------------------|
| SB2         | OFF                  | PA2 is connected to CN4 pin 5 as Arduino Nano analog input A7 and disconnected from ST-LINK USART.                                                                                                    |
|             | ON                   | PA2 is connected to CN4 pin 5 as Arduino Nano analog input A7 ar disconnected from ST-LINK USART.         PA2 is connected to ST-LINK as virtual Com TX (default).         F       PA15 is not connected.         N       PA15 is connected to ST-LINK as virtual Com RX (default). |
| <b>SD</b> 3 | OFF                  | PA15 is not connected.                                                                                                    |
| 600         | ON                   | PA15 is connected to ST-LINK as virtual Com RX (default).                                                                                                    |

Table 7. Virtual communication configuration

1. The default configuration is reported in bold style.

UM1956 p. 20

#### **USART2** Wiring

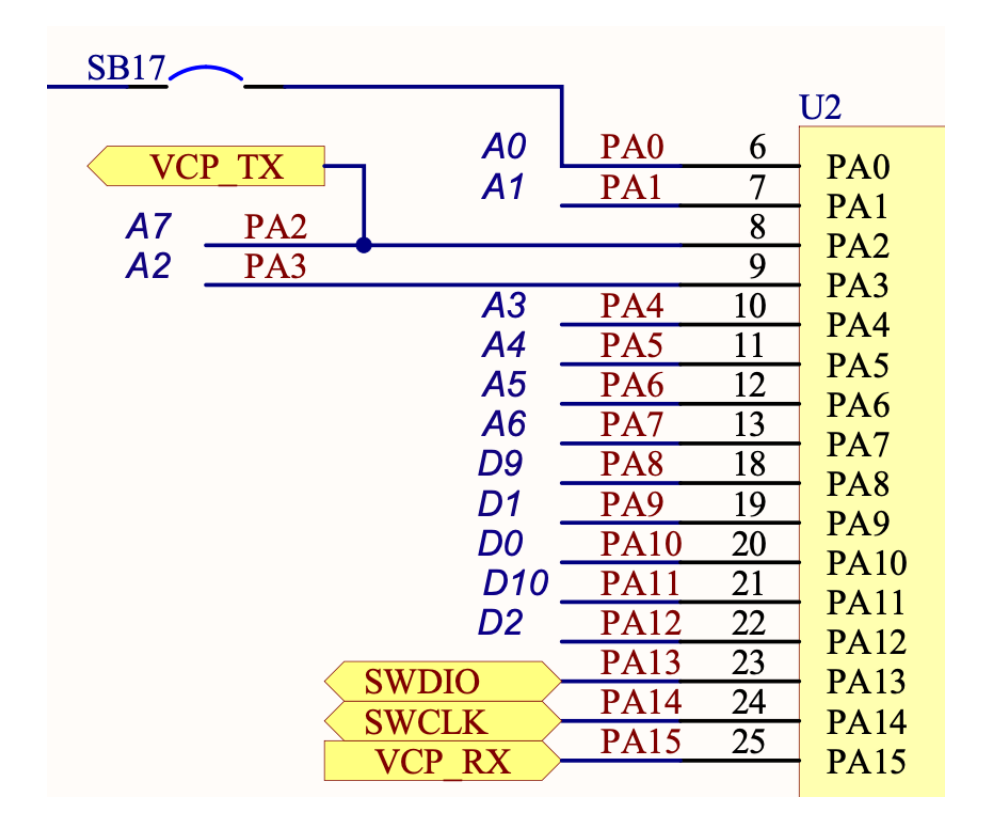

Figure 8. NUCLEO-L011K4, NUCLEO-L031K6, NUCLEO-L412KB and NUCLEO-L432KC pin assignment

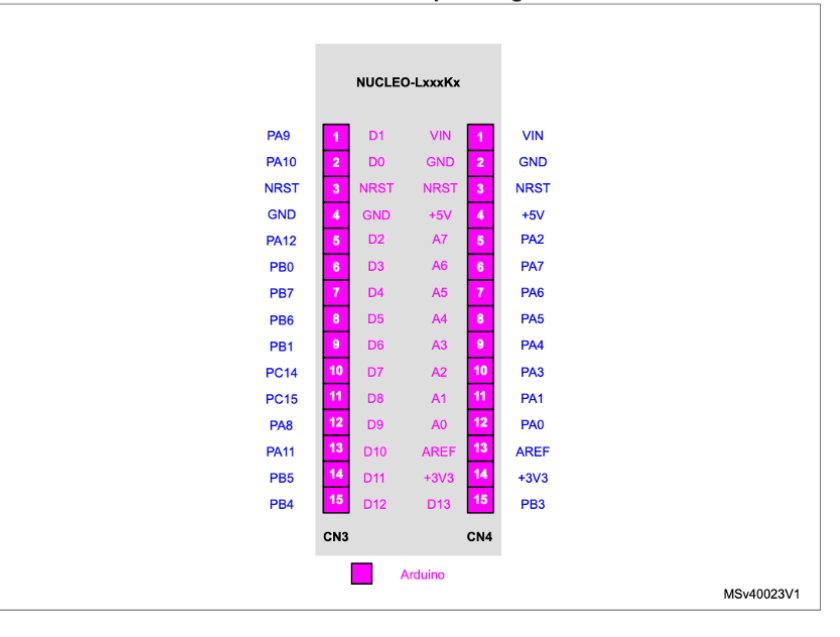

UM1956 p. 33

## **Receiving Serial Input over USB**

#### Use built-in serial monitor in SES

| Terminal Emulator |
|-------------------|
| 🗇 🔏 📑             |
| Happy Hacking!    |
| Happy Hacking!    |
| Happy Hacking!    |
| Happy Hacking!    |
| Happy Hacking!    |
| Happy Hacking!    |
| Happy Hacking!    |
| Happy Hacking!    |
| Happy Hacking!    |

🔯 🧶 🛛 🗙

SEGGER Embedded Studio for ARM V6.34 - Terminal Emulator Pro...

#### Set terminal emulator properties

| Option                                            | Value                         |
|---------------------------------------------------|-------------------------------|
| Terminal Emulator                                 |                               |
| <ul> <li>Backscroll Buffer Lines</li> </ul>       | 500                           |
| <ul> <li>Baud Rate</li> </ul>                     | 9600                          |
| Data Bits                                         | 8                             |
| <ul> <li>Flow Control</li> </ul>                  | None                          |
| <ul> <li>Line Feed On Carriage Return</li> </ul>  | No                            |
| <ul> <li>Local Echo</li> </ul>                    | No                            |
| <ul> <li>Maximum Input Block Size</li> </ul>      | 4,096                         |
| <ul> <li>Parity</li> </ul>                        | None                          |
| Port                                              | /dev/cu.usbmodem0007771802101 |
| <ul> <li>Port Used By Target Interface</li> </ul> | No                            |
| Set DTR                                           | No                            |
| <ul> <li>Stop Bits</li> </ul>                     | 1                             |

(No Property)

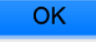

```
1
   . . .
 2
     // Set M = 00
     // M=00 corresponds to 1 start bit, 8 data bits, n stop bits
 3
     USART->CR1 &= \sim(USART CR1 M0 | USART CR1 M1);
 4
 5
     // Set to 16 times sampling freq
     USART->CR1 \&= ~USART CR1 OVER8;
 6
 7
     // 0b00 corresponds to 1 stop bit
 8
     USART->CR2 &= ~USART_CR2_STOP;
 9
10
11
     // Set baud rate to 115200 (see RM 38.5.4 for details)
12
     // Tx/Rx baud = f_CK/USARTDIV (since oversampling by 16)
     // f_CK = 16 MHz (HSI)
13
14
     USART->BRR = (uint16_t) (HSI_FREQ / baud_rate);
15
     // Enable USART
16
17
     USART->CR1 |= USART_CR1_UE;
18
     // Enable transmission and reception
19
     USART->CR1 |= USART_CR1_TE | USART_CR1_RE;
20
21
     return USART;
22 }
```

void sendChar(USART\_TypeDef \* USART, char data){
while(!(USART->ISR & USART\_ISR\_TXE));
USART->TDR = data;
while(!(USART->ISR & USART\_ISR\_TC));
}

```
1 // Lecture 12 Demo
 2 // Josh Brake
 3 // jbrake@hmc.edu
 4 // 10/5/22
 5
 6 #include "STM32L432KC.h"
 7 #include <stm32l432xx.h>
 8 #define USART_ID USART2_ID
 9 #define TIM TIM15
10
11 int main(void) {
12 // Configure flash and clock
13 configureFlash();
14 configureClock();
15
16 ...
```

```
1 ...
 2 // Initialize USART
 3 USART_TypeDef * USART = initUSART(USART_ID, 9600);
 4
 5 // Initialize timer
 6 RCC->APB2ENR |= RCC_APB2ENR_TIM15EN;
   initTIM(TIM);
 7
 8
9 char msg[28] = "Happy Hacking!\n\r";
10
11 while(1){
12
   int i = 0;
13
    do {
    sendChar(USART, msg[i]);
14
15
    i += 1;
    } while (msg[i]);
16
17
     delay_millis(TIM, 2000);
18
    }
19 }
```

# The Hypertext Transfer Protocol (HTTP)

#### **Protocol Layers**

1P - Internet Protocol Address

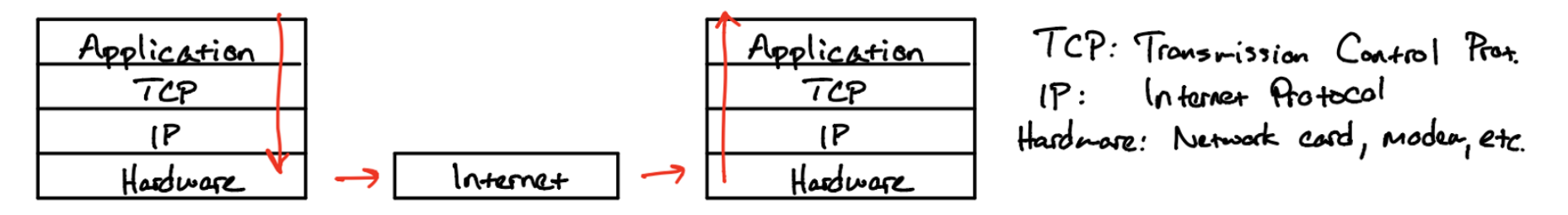

- Worldwide web is a service on the Internet
- Uses Hypertext Transfer Protocol (HTTP)
  - What layer is this protocol at?
- URL: Uniform Resource Locator
  - URL format: <protocol>://<hostname>:
     <port>/<path\_and\_filename>

## **Browsing the Web**

What happens when you type in a URL?

- Finds IP for domain if necessary (Using Dynamic Nameserver (DNS))
- Connects to server, send HTTP request
- Server receives request, searches for desired page.
  - If it exists, sends it.
  - If not, sends 404 "Page Not Found" error code.
- Web browser gets page, closes connection
- Parses webpage sending HTTP requests as necessary to get all the elements

#### **HTTP: Commands and Format**

GET

- Most common
- Used to request a resource
- Format
  - GET / HTTP/1.1 Host: Accept

| Request Line                       |                   |
|------------------------------------|-------------------|
| Request Headers                    | Message<br>Header |
| Blank Line                         |                   |
| Request Message Body<br>(optional) | Message<br>Body   |

## HTML: HyperText Markup Language

Simple text format to specify webpage formatting

- Elements
  - DOCTYPE statement
  - HTML tag
  - Head
  - Body
- Tags look like <tag>...</tag>
- Common tags: html, head, body, p, h<x> x={1,2,3}, title

## Activity: Simple HTML Page

- Open text editor (e.g., VSCode)
- Save document as .html
- Create example webpage below
- Open in web browser

```
1 <!DOCTYPE html>
2 <head>
3 <title>My First Webpage</title>
4 </head>
5 <body>
6 <h1>E155 Demo</h1>
7 Put text here!
8 </body>
```

#### **Other HTML Elements**

- Other HTML elements
  - Form
    - $\circ$  Attributes
      - type submit
      - action where to send form data
      - $\circ$  value text on button
- Add form to webpage

1 <form action="action\_key">
2 <input type="submit" value="Send GET request">

3 </form>

# **ESP8266 Overview and Demo**

#### **Overview**

ESP-WROOM-02 carries ESP8266EX highly integrated Wi-Fi SoC solution to meet the continuous demands for efficient power usage, compact design and reliable performance in the industry.

With the complete and selfcontained Wi-Fi networking capabilities, it can perform as either a standalone application (WROOM module itself) or the slave to an MCU host which is the primary intention of the click board as a whole. So, this click board is applied to any microcontroller design as a Wi-Fi adaptor through UART interface (RX,TX lines on mikroBUS pin socket).

| Notes                           | Pin   |   |      | mikro"<br>BUS |    | Pin | Notes                                                                   |
|---------------------------------|-------|---|------|---------------|----|-----|-------------------------------------------------------------------------|
|                                 | NC    | 1 | AN   | PWM           | 16 | NC  |                                                                         |
| HW Reset                        | RST   | 2 | RST  | INT           | 15 | NC  |                                                                         |
| Chip enable<br>(active<br>high) | EN    | 3 | CS   | ТХ            | 14 | тх  | UARTO_TXD /<br>Transmit end<br>in UART<br>download<br>(program)<br>mode |
|                                 | NC    | 4 | SCK  | RX            | 13 | RX  | UARTO_RXD /<br>Receive end<br>in UART<br>download<br>(program)<br>mode  |
|                                 | NC    | 5 | MISO | SCL           | 12 | NC  |                                                                         |
|                                 | NC    | 6 | MOSI | SDA           | 11 | NC  |                                                                         |
| Power<br>supply                 | +3.3V | 7 | 3.3V | 5V            | 10 | NC  |                                                                         |
| Ground                          | GND   | 8 | GND  | GND           | 9  | GND | Ground                                                                  |

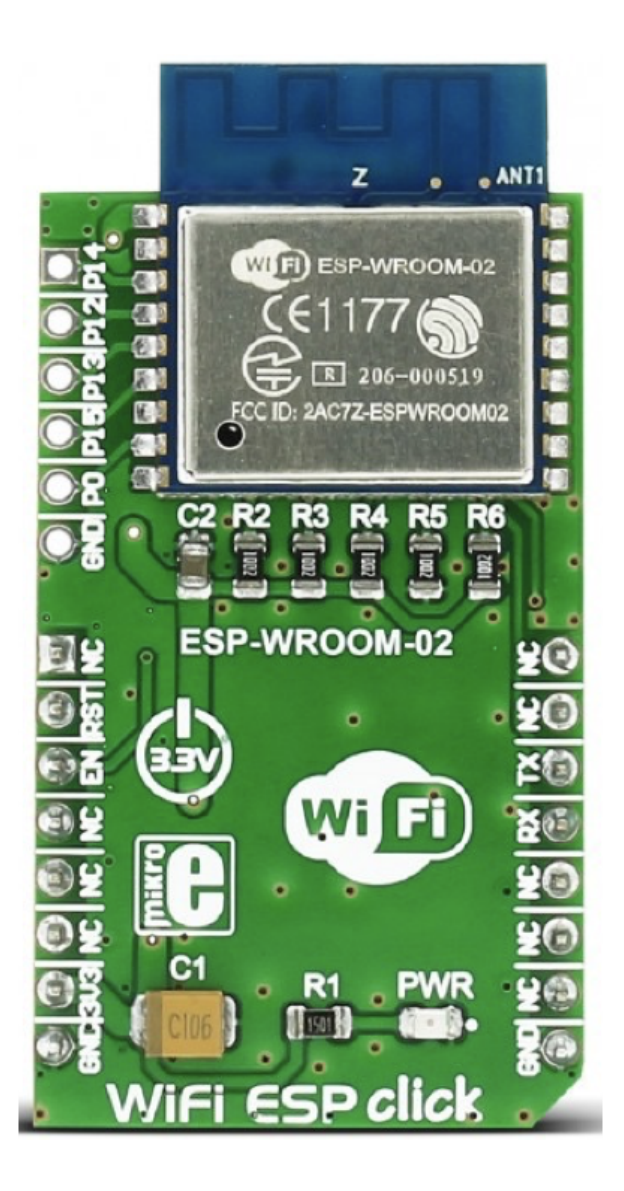

#### **Overview**

The Adafruit HUZZAH ESP8266 breakout is what we designed to make working with this chip super easy and a lot of fun. We took a certified module with an onboard antenna, and plenty of pins, and soldered it onto our designed breakout PCBs. We added in: - Reset button, - User button that can also put the chip into bootloading mode, - Red LED you can blink, - Level shifting on the UART and reset pin, - 3.3V out, 500mA regulator (you'll want to assume the ESP8266 can draw up to - - 250mA so budget accordingly) - Two diode-protected power inputs (one for a USB cable, another for a battery)

SAL XX SH XX SH XX

Two parallel, breadboard-friendly breakouts on either side give you access to:

- 1 x Analog input (1.0V max)
- 9 x GPIO (3.3V logic), which can also be used for I2C or SPI
- 2 x UART pins
- 2 x 3-6V power inputs, reset, enable, LDO-disable, 3.3V output

https://cdn.sparkfun.com/datasheets/Wireless/WiFi/ESP8266ModuleV1.pdf

#### ESP8266 Webserver Code

- Polls for waiting for a client to send an HTTP request
- When a request has been received, parses the request to slice the request after the /REQ: tag.
- Send the tag to the MCU which then decides what to do with the information.
- Then the MCU sends the content of the webpage back to the ESP8266 over the UART as properly formatted HTML.

## ESP8266 Demo

#### Wireshark

|                                                                                         |                                                                                                    | S 🔦 🔶 🔿                                                                                                    | Capturing from Wi-Fi: en0                                                                                                    |            |
|-----------------------------------------------------------------------------------------|----------------------------------------------------------------------------------------------------|----------------------------------------------------------------------------------------------------|----------------------------------------------------------------------------------------------------|------------|
| http                                                                                    | p && ip.addr==192.168.1.40                                                                                                    |                                                                                                    |                                                                                                    | <b>•</b> • |
| No.                                                                                     | Time - Source                                                                                                    | Destination Proto                                                                                                    | pcol Length Info                                                                                                    |            |
| 4                                                                                       | 35613 8501.487211 192.168.1.4                                                                                                    | 0 192.168.1.124 HTTP                                                                                                    | P 73 Continuation                                                                                                    |            |
| 4                                                                                       | 35611 8501.417374 192.168.1.4                                                                                                    | 0 192.168.1.124 HTTP                                                                                                    | 2 126 Continuation                                                                                                    |            |
| 4                                                                                       | 35609 8501.342990 192.168.1.4                                                                                                    | 0 192.168.1.124 HTTP                                                                                                    | 2 124 Continuation                                                                                                    |            |
| 4                                                                                       | 35603 8501.2/1980 192.168.1.4                                                                                                    | 0 192.168.1.124 HITP                                                                                                    | 90 Continuation                                                                                                    |            |
| 4                                                                                       | 125500 9501 1/0022 102 168 1 /                                                                                                    | 0 192.100.1.124 HITP                                                                                                    | 2 Continuation                                                                                                    |            |
| 4                                                                                       | 135595 8501.013972 192.168.1.1                                                                                                    | 24 192.168.1.40 HTTP                                                                                                    | 452 GET /BE0=0EE2 HTTP/1.1                                                                                                    |            |
| 4                                                                                       | 435552 8498,421552 192,168,1,4                                                                                                    | 0 192,168,1,124 HTTP                                                                                                    | 73 Continuation                                                                                                    |            |
| 4                                                                                       | 135550 8498.352296 192.168.1.4                                                                                                    | 0 192.168.1.124 HTTP                                                                                                    | 2 126 Continuation                                                                                                    |            |
| 4                                                                                       | 435548 8498.283938 192.168.1.4                                                                                                    | 0 192.168.1.124 HTTP                                                                                                    | 2 124 Continuation                                                                                                    |            |
| 4                                                                                       | 435545 8498.206892 192.168.1.4                                                                                                    | 0 192.168.1.124 HTTP                                                                                                    | 90 Continuation                                                                                                    |            |
| 4                                                                                       | 35543 8498.140880 192.168.1.4                                                                                                    | 0 192.168.1.124 HTTP                                                                                                    | P 72 Continuation                                                                                                    |            |
| Л                                                                                       | 1255/1 8/08 078352 102 168 1 /                                                                                                    | 0 102 168 1 12/ HTTP                                                                                                    | 2 83 Continuation                                                                                                    |            |
|                                                                                         | Opgrade=Insecure-Requests: In<br>Accept: text/html,application/<br>User-Agent: Mozilla/5.0 (Macir<br>Referer: http://192.168.1.40/F                                                                                                    | ~\n<br>/xhtml+xml,application,<br>ntosh; Intel Mac OS X <sup>^</sup><br><b>REQ=ON</b> ?\r\n                                                                                                    | n/xml;q=0.9,*/*;q=0.8\r\n<br>10_15_7) AppleWebKit/605.1.15 (KHTML, like Gecko) Version/14.0 Safari/605.1.                                                                                                    | 15\r       |
| 0050                                                                                    | 73 74 3a 20 31 39 32 2e 31                                                                                                    | 36 38 2e 31 2e 34 30                                                                                                    | st: 192. 168.1.40                                                                                                    |            |
| 060                                                                                     | 0d 0a 43 6f 6e 6e 65 63 74                                                                                                    | 69 6f 6e 3a 20 6b 65                                                                                                    | ··Connec tion: ke                                                                                                    |            |
| 1070<br>1080                                                                            | 65 2d 49 6e 73 65 63 75 72                                                                                                    | 0a 55 70 67 72 61 64<br>65 2d 52 65 71 75 65                                                                                                    | ep-alive ··upgrad                                                                                                    |            |
| 090                                                                                     | 73 74 73 3a 20 31 0d 0a 41                                                                                                    | 63 63 65 70 74 3a 20                                                                                                    | sts: 1·· Accept:                                                                                                    |            |
| 0a0                                                                                     | 74 65 78 74 2f 68 74 6d 6c                                                                                                    | 2c 61 70 70 6c 69 63                                                                                                    | text/htm l,applic                                                                                                    |            |
| 000                                                                                     | 61 74 69 61 6e 21 78 68 74<br>61 70 70 6c 69 63 61 74 69                                                                                                    | 6d 6c 2b 78 6d 6c 2c<br>6f 6e 2f 78 6d 6c 3b                                                                                                    | ation/xh tml+xml,                                                                                                    |            |
| 0d0                                                                                     | 71 3d 30 2e 39 2c 2a 2f 2a                                                                                                    | 3b 71 3d 30 2e 38 0d                                                                                                    | a=0.9,*/*;a=0.8                                                                                                    |            |
| 0.00                                                                                    | 0a 55 73 65 72 2d 41 67 65                                                                                                    | 6e 74 3a 20 4d 6f 7a                                                                                                    | ·User-Ag ent: Moz                                                                                                    |            |
| 000                                                                                     | 69 6c 6c 61 2f 35 2e 30 20                                                                                                    | 28 4d 61 63 69 6e 74                                                                                                    | illa/5.0 (Macint                                                                                                    |            |
| 0f0                                                                                     | 6f 73 60 3h 30 40 60 74 65                                                                                                    |                                                                                                    | och, Int ol Moc O                                                                                                    |            |
| 0f0<br>100<br>110                                                                       | 6f 73 68 3b 20 49 6e 74 65<br>53 20 58 20 31 30 5f 31 35                                                                                                    | 6C 20 4d 61 63 20 4t<br>5f 37 29 20 41 70 70                                                                                                    | osh; Int el Mac O<br>S X 10 1 5 7) App                                                                                                    |            |
| 0f0<br>100<br>110<br>120                                                                | 6f         73         68         3b         20         49         6e         74         65           53         20         58         20         31         30         5f         31         35           6c         65         57         65         62         4b         69         74         2f                                                                                                    | 6c 20 4d 61 63 20 4f<br>5f 37 29 20 41 70 70<br>36 30 35 2e 31 2e 31                                                                                                    | osh; Int el Mac O<br>S X 10_1 5_7) App<br>lewebkit /605.1.1                                                                                                    |            |
| 0f0<br>100<br>110<br>120<br>130                                                         | 6f         73         68         3b         20         49         6e         74         65           53         20         58         20         31         30         5f         31         35           6c         65         57         65         62         4b         69         74         2f           35         20         28         4b         48         54         4d         4c         2c           65         65         6b         6f         62         20         26         6f         6f | 6c 20 4d 61 63 20 4f<br>5f 37 29 20 41 70 70<br>36 30 35 2e 31 2e 31<br>20 6c 69 6b 65 20 47<br>73 60 6f 6c 2f 21 24                                                                                                    | osh; Int el Mac 0<br>S X 10_1 5_7) App<br>lewebkit /605.1.1<br>5 (KHTML, like G                                                                                                    |            |
| 0f0<br>100<br>110<br>120<br>130<br>140<br>150                                           | 6 f 73 68 3b 20 49 6e 74 65<br>53 20 58 20 31 30 5f 31 35<br>6c 65 57 65 62 4b 69 74 2f<br>35 20 28 4b 48 54 4d 4c 2c<br>65 63 6b 6f 29 20 56 65 72<br>2e 30 20 53 61 66 61 72 69                                                                                                    | 6c         20         4d         61         63         20         4T           5f         37         29         20         41         70         70           36         30         35         2e         31         2e         31           20         6c         69         6b         65         20         47           73         69         6f         6e         2f         31         34           21         36         30         35         2e         31         24                                                                                                    | osh; Int el Mac 0<br>S X 10_1 5_7) App<br>LewebKit /605.1.1<br>5 (KHTML , like G<br>ecko) Ve rsion/14<br>.0 Safar i/605.1.                                                                                                    |            |
| 0f0<br>100<br>110<br>120<br>130<br>140<br>150<br><b>160</b>                             | $ \begin{array}{cccccccccccccccccccccccccccccccccccc$                                                                                                    | $ \begin{array}{cccccccccccccccccccccccccccccccccccc$                                                                                                    | osh; Int el Mac 0<br>S X 10_1 5_7) App<br>LewebKit /605.1.1<br>5 (KHTML , like G<br>ecko) Ve rsion/14<br>.0 Safar i/605.1.<br>15··Refe rer: htt                                                                                                    |            |
| 0f0<br>100<br>110<br>120<br>130<br>140<br>150<br>160<br>170                             | 6f       73       68       3b       20       49       6e       74       65         53       20       58       20       31       30       5f       31       35         6c       65       57       65       62       4b       69       74       2f         35       20       28       4b       48       54       4d       4c       2c         65       63       6b       67       20       20       56       65       72         2e       30       20       53       61       66       61       72       69         31       35       0d       0a       52       65       66       65       72         70       3a       2f       2f       31       39       32       2e       31                                                                                                    | 6c         20         4d         61         63         20         41           5f         37         29         20         41         70         70           36         30         35         2e         31         2e         31           20         6c         69         6b         65         20         47           73         69         6f         6e         2f         31         34           21         36         30         35         2e         31         24           26         57         2a         20         68         74         74           36         38         2e         31         2e         34         70                                                                                                    | osh; Int el Mac O<br>S X 10_1 5_7) App<br>lewebKit /605.1.1<br>5 (KHTML , like G<br>ecko) Ve rsion/14<br>.0 Safar i/605.1.<br>15Refe rer: htt<br>p://192. 168.1.40                                                                                      |            |
| 100<br>100<br>1100<br>1120<br>1120<br>1120<br>1120<br>1120<br>1                         | 6f       73       68       3b       20       49       6e       74       65         53       20       58       20       31       30       5f       31       35         6c       65       57       65       62       4b       69       74       2f         35       20       28       4b       48       54       4d       4c       2c         65       63       6b       67       20       20       56       65       72         2e       30       20       53       61       66       61       72       69         31       35       0d       0a       52       65       66       65       72         70       3a       2f       f       31       39       32       2e       31         2f       52       45       51       3d       4f       4e       3f       02         2d       4c       61       6c       77       75       61       67       75                                                                                                    | bc         20         40         b1         63         20         41           5f         37         29         20         41         70         70           36         30         35         2e         31         2e         31           20         6c         69         6b         65         20         47           73         69         6f         6e         2f         31         34           21         36         30         35         2e         31         2e           25         72         3a         20         68         74         74           36         38         2e         31         2e         34         26           0a         41         63         63         65         70         74           36         38         2e         31         2e         36         75         73           3a         20         65         62         27         73         73         73 | osh; Int el Mac 0<br>S X 10_1 5_7) App<br>lewebKit /605.1.1<br>5 (KHTML , like G<br>ecko) Ve rsion/14<br>.0 Safar i/605.1.<br>15Refe rer: htt<br>p://192. 168.1.40<br>/REQ=ON?Accept<br>-languag e: enus                                                |            |
| 0f0<br>100<br>110<br>120<br>130<br>140<br>150<br>160<br>170<br>180<br>190<br>110        | $ \begin{array}{cccccccccccccccccccccccccccccccccccc$                                                                                                    | $\begin{array}{cccccccccccccccccccccccccccccccccccc$                                                                                                    | osh; Int el Mac O<br>S X 10_1 5_7) App<br>lewebKit /605.1.1<br>5 (KHTML , like G<br>ecko) Ve rsion/14<br>.0 Safar i/605.1.<br>15Refe rer: htt<br>p://192. 168.1.40<br>/REQ=ON?Accept<br>-Languag e: en-us<br>Accept -Encodin                            |            |
| 0f0<br>100<br>120<br>130<br>140<br>150<br>160<br>170<br>180<br>190<br>1a0               | $ \begin{array}{cccccccccccccccccccccccccccccccccccc$                                                                                                    | $ \begin{array}{cccccccccccccccccccccccccccccccccccc$                                                                                                    | osh; Int el Mac 0<br>S X 10 1 5_7) App<br>leWebKit /605.1.1<br>5 (KHTML, like G<br>ecko) Ve rsion/14<br>.0 Safar i/605.1.<br>15 ··Refe rer: htt<br>p://192. 168.1.40<br>/REQ=ON? ··Accept<br>-Languag e: en-us<br>··Accept -Encodin<br>g: gzip, deflate |            |
| 0f0<br>100<br>120<br>130<br>140<br>150<br>160<br>170<br>180<br>190<br>1a0<br>1b0<br>1c0 | $ \begin{array}{cccccccccccccccccccccccccccccccccccc$                                                                                                    | $ \begin{array}{cccccccccccccccccccccccccccccccccccc$                                                                                                    | osh; Int el Mac O<br>S X 10 1 5_7) App<br>leWebKit /605.1.1<br>5 (KHTML, like G<br>ecko) Ve rsion/14<br>.0 Safar i/605.1.<br>15 ··Refe rer: htt<br>p://192. 168.1.40<br>/REQ=ON? ··Accept<br>-Languag e: en-us<br>··Accept -Encodin<br>g: gzip, deflate |            |

#### Wrapup

- UART is a serial interface without a shared clock. Saves a wire, but at the cost of much slower data rates due to sampling overhead.
- Webpages in HTML are served using HTTP sending text over a serial connection.